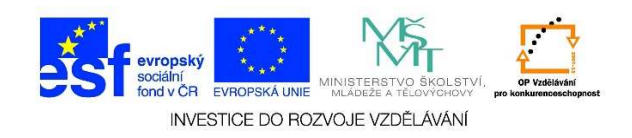

## MS Word – Ohraničení textu

1. Kolem odstavců, textů je možné nakreslit čáry, stíny. Slovo, větu, odstavec apod., kolem kterých bychom chtěli vést čáry/ohraničení/stíny, si nejdříve označíme.

## Začátek prosince nepotěší: Velká oblačnost, mrznoucí srážky

Počasí v prvním prosincovém týdnu nebude příliš rozmanité. Převládat bude velká oblačnost s občasnými srážkami, které stejně jako v pondělí mohou na silnicích namrzat. Novinkám to řekla Dagmar Honsová ze společnosti <u>Meteopress</u>.

2. V nabídce ODSTAVEC vybereme možnost OHRANIČENÍ.

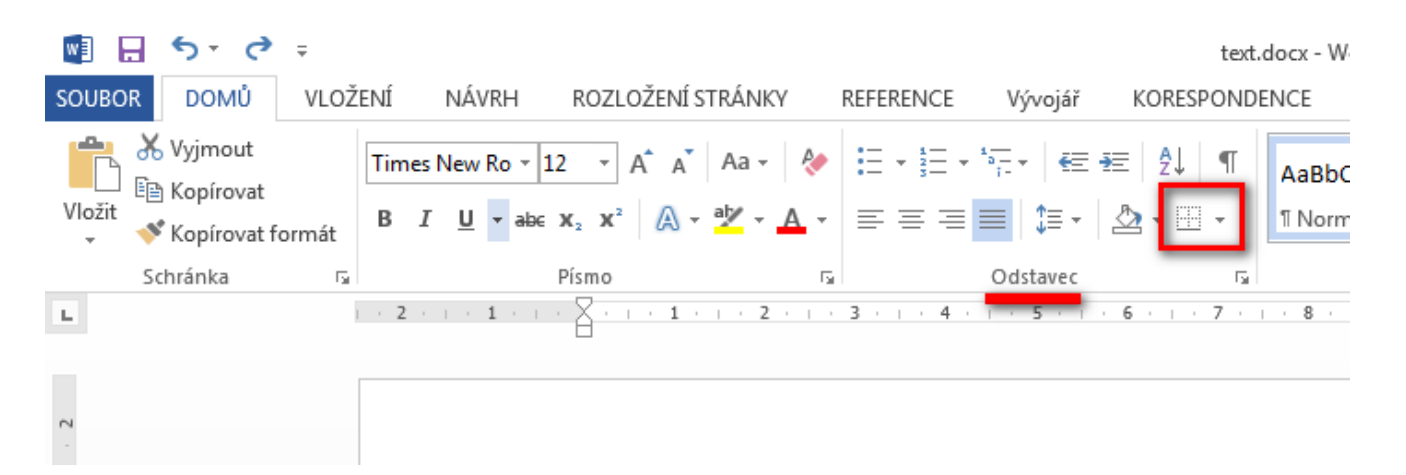

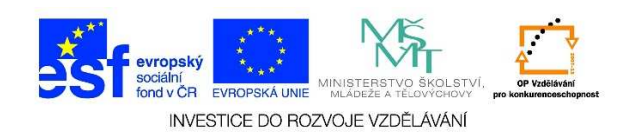

 V následující nabídce můžeme zvolit požadované ohraničení označeného slova/věty/odstavce apod.

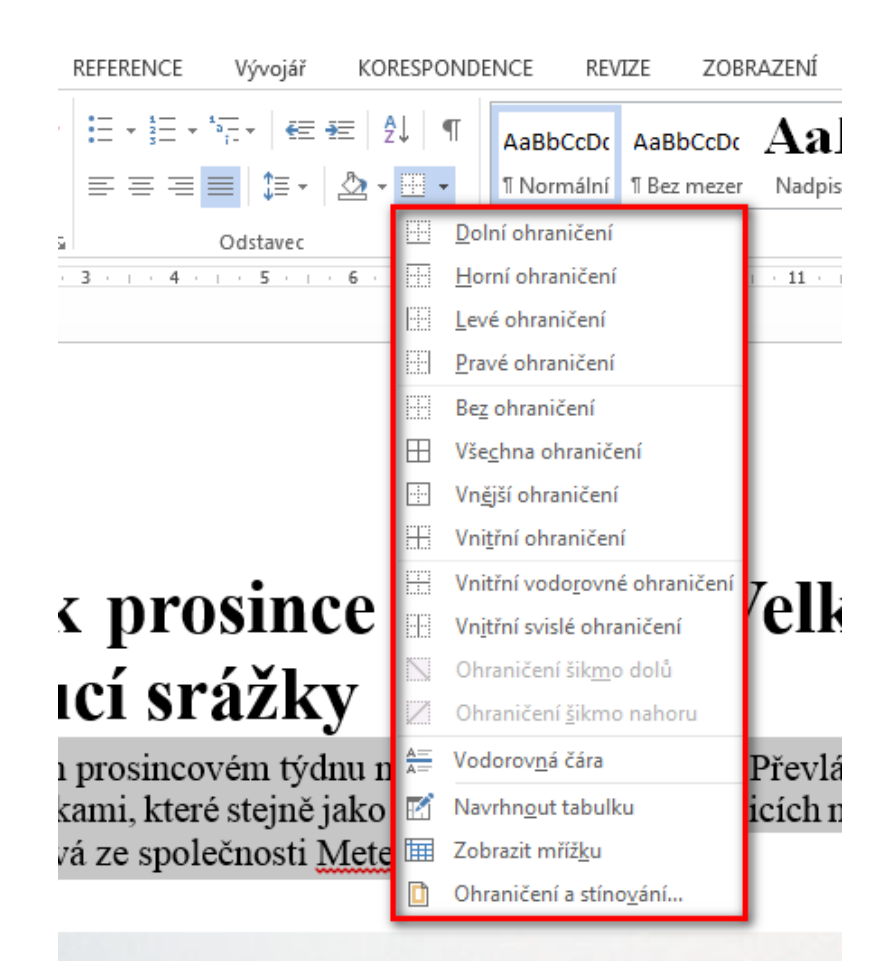

 Pokud chceme definovat tloušťku čáry, styl čáry aj., vybereme možnost OHRANIČENÍ A STÍNOVÁNÍ.

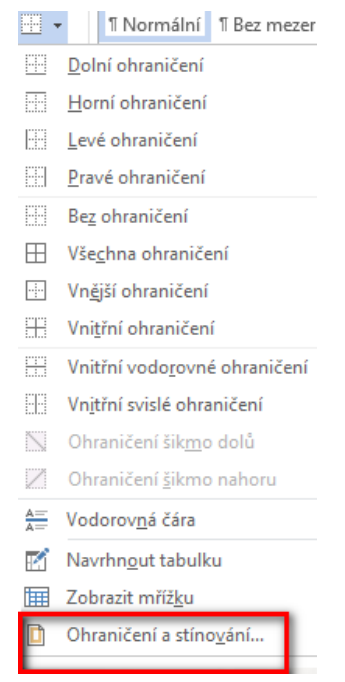

Tato lekce byla vytvořena v rámci projektu Učíme se společně! (CZ.1.07/1.2.29/01.0015). Jejím autorem je Jiří Konopáč. Rok vzniku 2014.

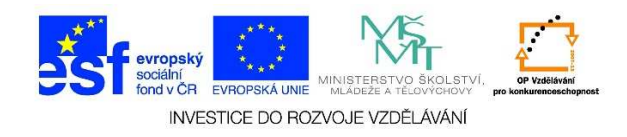

5. Po kliknutí na nabídku OHRANIČENÍ A STÍNOVÁNÍ se zobrazí následující tabulka

| Ohraničení a stínován     | í                                          |                                                                                                  | ? ×  |
|---------------------------|--------------------------------------------|--------------------------------------------------------------------------------------------------|------|
| Ohran <u>i</u> čení Ohran | ičení stránk <u>v</u> Stín <u>o</u> vání ) |                                                                                                  |      |
| Nastavení:                | <u>Styl:</u> 2.                            | Náhled                                                                                           |      |
| Žád <u>n</u> é            |                                            | <ol> <li>Ohraničení nastavíte<br/>kliknutím v diagramu níže<br/>nebo pomocí tlačítek.</li> </ol> |      |
| Okolo                     |                                            |                                                                                                  |      |
| Stíno <u>v</u> ání        |                                            |                                                                                                  |      |
| P <u>r</u> ostorové       | <u>B</u> arva: <b>3.</b>                   |                                                                                                  |      |
| Vlastní                   | Automatickā ▼<br>Šíř <u>k</u> a: <b>4.</b> |                                                                                                  |      |
|                           |                                            | Po <u>u</u> žít na: <b>O.</b><br>Odstavec                                                        | •    |
|                           |                                            | <u>M</u> ožn                                                                                     | osti |
|                           |                                            | OK St                                                                                            | orno |

- ✓ v nabídce NASTAVENÍ (viz. č. 1) můžeme zvolit některý z předefinovaných způsobů nastavení;
- ✓ v nabídce STYL (viz. č. 2) volíme typ čáry, který bychom chtěli k ohraničení daného textu použít;
- ✓ v nabídce **BARVA** (viz. č. 3) vybereme barvu čáry, která ohraničuje text;
- ✓ v nabídce ŠÍŘKA (viz č. 4) volíme tloušťku čáry, která ohraničuje text;
- ✓ v nabídce NÁHLED (viz. č. 5) klikneme myší na ty strany, kde by měly být čáry, opětovným kliknutím čáry zrušíme;
- ✓ v nabídce POUŽÍT NA (viz. č. 6) definujeme, zda má být ohraničení čárami použito na odstavec nebo text;

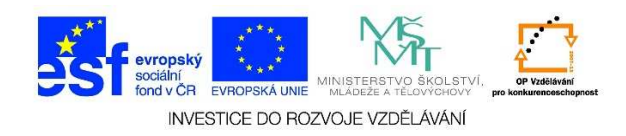

6. Po kliknutí na tlačítko **MOŽNOSTI** se zobrazí tabulka, ve které můžeme definovat, jak má být ohraničení/stínování vzdálené od textu.

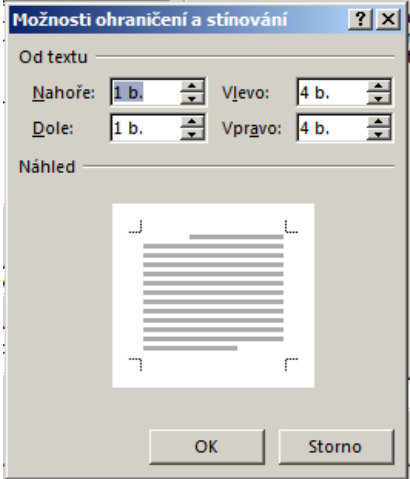

7. V tabulce OHRANIČENÍ A STÍNOVÁNÍ můžeme zvolit záložku STÍNOVÁNÍ

| Ohraničení a stínování                                            |                     | ? X |
|-------------------------------------------------------------------|---------------------|-----|
| Ohran <u>i</u> čení Ohraničení stránk <u>y</u> Stín <u>o</u> vání |                     |     |
| Výplň                                                             | Náhled              |     |
| Bez barvy                                                         |                     |     |
| Vzorky                                                            |                     |     |
| <u>S</u> tyl: Žádný 💌                                             | L                   |     |
| Barva: Automatická 💌                                              |                     |     |
|                                                                   |                     |     |
|                                                                   |                     |     |
|                                                                   | п г                 |     |
|                                                                   |                     |     |
|                                                                   |                     |     |
|                                                                   | Po <u>u</u> žít na: |     |
|                                                                   | Odstavec            | •   |
|                                                                   |                     |     |
|                                                                   |                     |     |
|                                                                   | OK Stor             | rno |

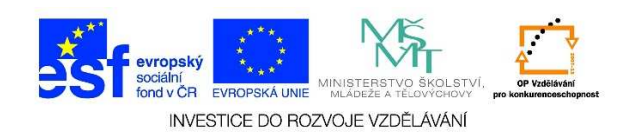

8. Po kliknutí na nabídku výplň můžeme vybírat z předdefinovaných barev.

| Ohraničení a stínování                                                                             |          | <u>?</u> × |
|----------------------------------------------------------------------------------------------------|----------|------------|
| Ohran <u>i</u> čení Ohraničení stránk <u>v</u> Stín <u>o</u> vár                                   | ní       |            |
| Výplň<br>Bez barvy<br>V: Barvy motivu<br>Standardní barvy<br>Bez barvy<br>$\bigotimes$ Další barvy | Náhled L |            |
| ·                                                                                                  | OK Stor  | no         |

 Pokud nám žádná z barev nevyhovuje, můžeme zvolit možnost další barvy. Zde můžeme zvolit záložku STANDARDNÍ. Volbu potvrdíme tlačítkem OK.

| Barvy              | <u>?×</u> |
|--------------------|-----------|
| Standardní Vlastní | ОК        |
| <u>B</u> arvy:     | Storno    |
|                    |           |
|                    |           |
|                    |           |
|                    |           |
|                    |           |
|                    |           |
|                    | Nová      |
|                    |           |
|                    |           |
|                    | Aktuální  |

Tato lekce byla vytvořena v rámci projektu Učíme se společně! (CZ.1.07/1.2.29/01.0015). Jejím autorem je Jiří Konopáč. Rok vzniku 2014.

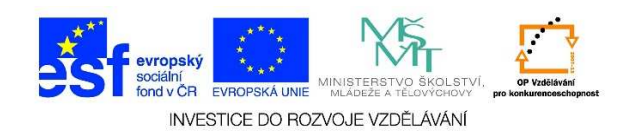

 Nebo vybereme možnost VLASTNÍ, zde se zadávají kódy barev (je možné je dohledat na internetu). Nebo vybíráme z obrazovky kliknutím do barvy, kterou chceme použít. Volbu opět potvrdíme tlačítkem OK

| Standardní V                                                                      | lastni | OK     |
|-----------------------------------------------------------------------------------|--------|--------|
| <u>B</u> arvy:                                                                    |        | Storno |
|                                                                                   |        |        |
|                                                                                   |        |        |
|                                                                                   |        |        |
|                                                                                   |        |        |
|                                                                                   |        |        |
|                                                                                   |        |        |
|                                                                                   |        |        |
| B <u>a</u> revný model:                                                           | RGB 💌  |        |
| B <u>a</u> revný model:<br>Če <u>r</u> vená:                                      | RGB 💌  | Nová   |
| B <u>a</u> revný model:<br>Če <u>r</u> vená:<br><u>Z</u> elená:                   | RGB V  | Nová   |
| B <u>a</u> revný model:<br>Če <u>r</u> vená:<br><u>Z</u> elená:<br><u>M</u> odrá: | RGB    | Nová   |
| B <u>a</u> revný model:<br>Če <u>r</u> vená:<br><u>Z</u> elená:<br><u>M</u> odrá: | RGB    | Nová   |

 V záložce STÍNOVÁNÍ je rovněž možné upravit STYL, kde opět vybíráme z předefinovaných možností. Volbu potvrdíme tlačítkem OK.

| Ohraničení a stínování                                            |                     | ? X |
|-------------------------------------------------------------------|---------------------|-----|
| Ohran <u>i</u> čení Ohraničení stránk <u>v</u> Stín <u>o</u> vání |                     |     |
| Výplň                                                             | Náhled              |     |
| Bez barvy                                                         |                     |     |
| Vzorky                                                            |                     |     |
| <u>S</u> tyl: Zádný ▼                                             |                     |     |
| Barva: Žádný                                                      |                     |     |
| Piný (100 %)                                                      |                     |     |
|                                                                   |                     |     |
| 12,5%                                                             |                     |     |
| 15%                                                               |                     |     |
| 20 %                                                              |                     |     |
|                                                                   | Po <u>u</u> žít na: |     |
|                                                                   | Odstavec            | ┓   |
|                                                                   |                     |     |
| J                                                                 |                     |     |
|                                                                   | OK Sto              | rno |

Tato lekce byla vytvořena v rámci projektu Učíme se společně! (CZ.1.07/1.2.29/01.0015). Jejím autorem je Jiří Konopáč. Rok vzniku 2014.